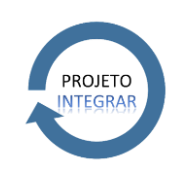

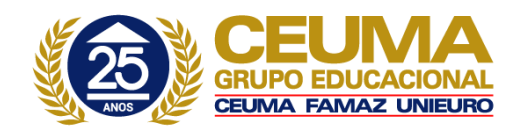

Este Procedimento Operacional Padrão define as etapas necessárias de como fazer o Reajuste Salarial no Sistema TOTVS RM.

|    | Índice                               |
|----|--------------------------------------|
| I. | Procedimento para Reajuste Salarial2 |

| ELABORAÇÃO        |  |
|-------------------|--|
|                   |  |
| •                 |  |
| Assistente de T&D |  |
| Maíra Lopes       |  |

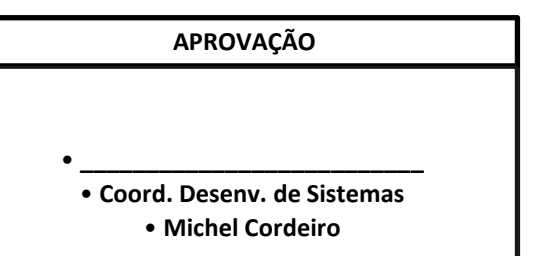

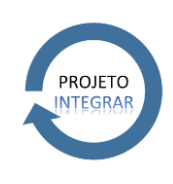

PROCEDIMENTO OPERACIONAL PADRÃO Código: POP.0157.00 Sistema: TOTVS RM Módulo: DEPARTAMENTO DE PESSOAL Processo: REAJUSTE SALARIAL

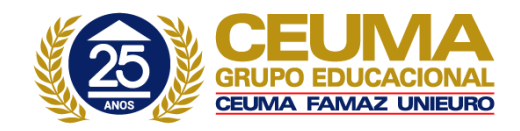

## II. Procedimento para Reajuste Salarial

a) Acesse o Menu Principal, situado no canto superior esquerdo . Selecionar RH  $\rightarrow$  Folha de Pagamento.

| <b>O</b> • • | 🌡 T 🗔 🗔 T 🖪 💺 😥 🛅                      | TOTVS Série T Educacional (RM) Alias: CorporeRM_Treinamento   1-UNIVERSIDADE CEUMA Se |              |         |               |          |                 |                 |        | Sistema               |             |                                        |             |
|--------------|----------------------------------------|---------------------------------------------------------------------------------------|--------------|---------|---------------|----------|-----------------|-----------------|--------|-----------------------|-------------|----------------------------------------|-------------|
|              |                                        | Vend                                                                                  | das Contr    | atos    | Outras Movime | ntações  | Orçamento       | Integrações     | Utilit | ários Customização    | Gestão      | Ambiente                               | @ ♀ ▼ 🗊 🙉 ۵ |
|              | RH                                     | ٢                                                                                     | Automação    | de Pont | <b>b</b>      |          |                 | 16              |        | 1                     |             |                                        |             |
|              | Projetos 🕨                             | 4                                                                                     | Folha de Pag | gamento |               | Aquisi   | ção de Serviços | Devolução de Co | mpras  | TOTVS Colaboração - C | adastro XML | Manifestação do<br>Destinatário (MD-e) |             |
| *            | Saúde 🔸                                | 2                                                                                     | Gestão de Pe | essoas  |               | Juc comp | <i></i>         |                 |        |                       |             |                                        | 6           |
| 2+Z+4.       | Educacional                            | -                                                                                     | Segurança e  | Saúde C | cupacional    |          |                 |                 |        |                       |             |                                        | Executa     |
| \$           | BackOffice                             |                                                                                       |              |         |               | -        |                 |                 |        |                       |             |                                        |             |
| S            | Gestão de Conteúdos                    |                                                                                       |              |         |               |          |                 |                 |        |                       |             |                                        |             |
| $\square$    | Gestão do Relacionamento com o Cliente |                                                                                       |              |         |               |          |                 |                 |        |                       |             |                                        |             |
| <b>Q</b>     | Integração                             |                                                                                       |              |         |               |          |                 |                 |        |                       |             |                                        |             |
| $\Sigma$     | Inteligência de Negócios               |                                                                                       |              |         |               |          |                 |                 |        |                       |             |                                        |             |
| ÷            | Serviços Globais                       |                                                                                       |              |         |               |          |                 |                 |        |                       |             |                                        |             |
|              | 🔀 Logout / Login 🛛 Sair                |                                                                                       |              |         |               |          |                 |                 |        |                       |             |                                        |             |
|              |                                        |                                                                                       |              |         |               |          |                 |                 |        |                       |             |                                        |             |
|              |                                        |                                                                                       |              |         |               |          |                 |                 |        |                       |             |                                        |             |
|              |                                        |                                                                                       |              |         |               |          |                 |                 |        |                       |             |                                        |             |
|              |                                        |                                                                                       |              |         |               |          |                 |                 |        |                       |             |                                        |             |
|              |                                        |                                                                                       |              |         |               |          |                 |                 |        |                       |             |                                        |             |
| 👼 Si         | stema 🔤 Mensagens                      |                                                                                       |              |         |               |          |                 |                 |        |                       |             |                                        |             |

b) Selecionar aba "Administração de Pessoal" depois a opção Alterações Cadastrais → Alteração de Salários.
 Conforme imagem abaixo.

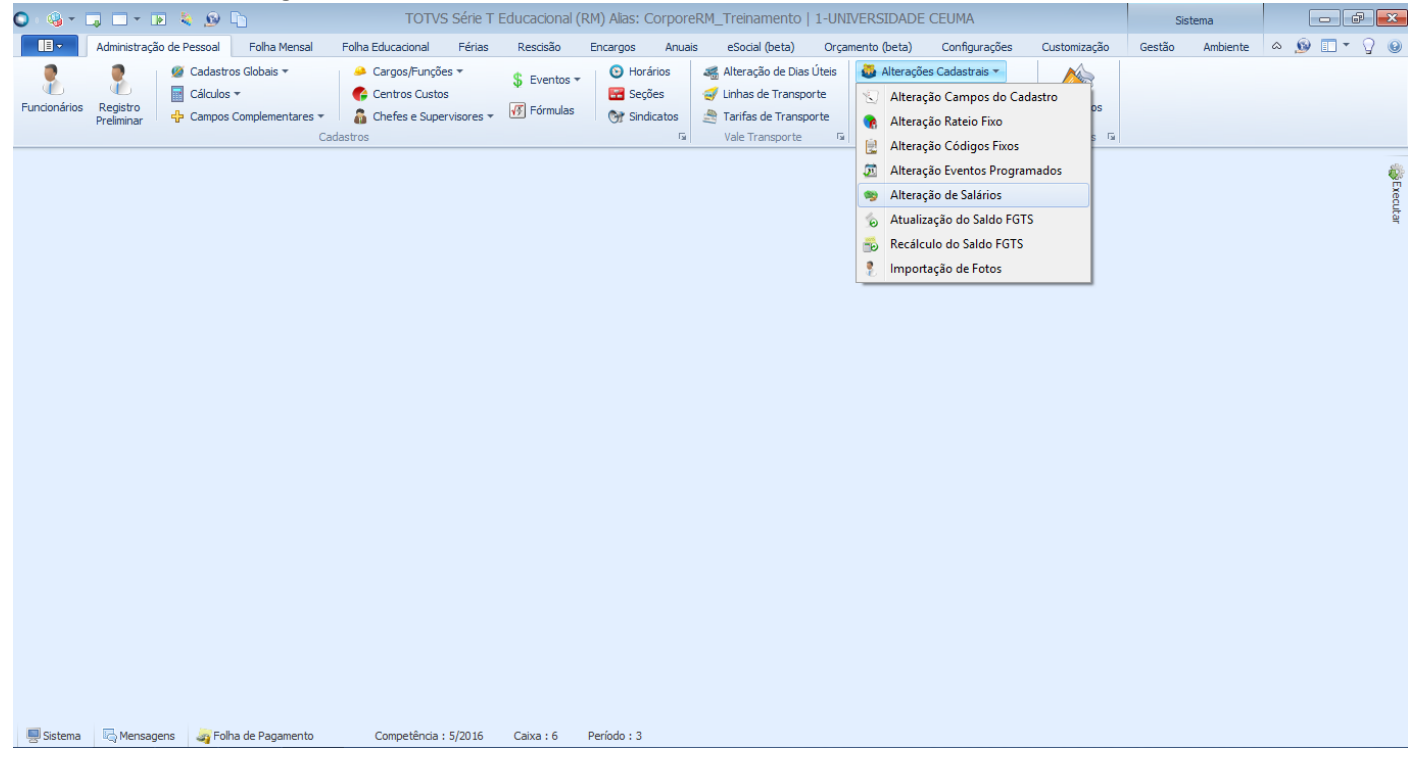

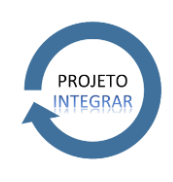

PROCEDIMENTO OPERACIONAL PADRÃO Código: POP.0157.00 Sistema: TOTVS RM Módulo: DEPARTAMENTO DE PESSOAL Processo: REAJUSTE SALARIAL

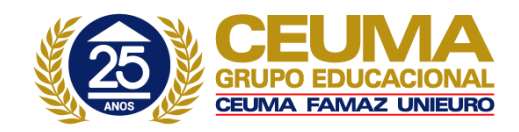

## c) Abrirá o Assistente do Processo Alteração Global de Salários. Deve-se clicar no botão "Avançar".

| Alteração Global de Salarios |                                                                                                    |
|------------------------------|----------------------------------------------------------------------------------------------------|
|                              | Bem-vindo ao Assistente do processo Alteração Global de<br>Salários<br>Neste módulo é possível realizar:<br>- Alteração do salário e/ou da jomada;                                                                                           |
| TOTVS                        | <ul> <li>Alteração, inclusão ou exclusão da composição salarial;</li> <li>Atualização do histórico;</li> <li>Envio de avisos automáticos.</li> </ul> Perfil de Parâmetros Rejuste8% <ul> <li>X</li> <li>Salvar perfil ao concluir</li> </ul> |
|                              | Para continuar, clique em 'Avançar'                                                                                                    |
|                              | Descrição do Processo                                                                                                    |
| Opções                       | Cancelar Avançar >                                                                                                    |

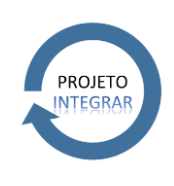

PROCEDIMENTO OPERACIONAL PADRÃO Código: POP.0157.00 Sistema: TOTVS RM Módulo: DEPARTAMENTO DE PESSOAL Processo: REAJUSTE SALARIAL

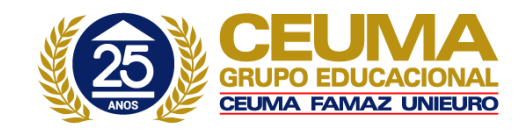

## d) Ajuste os parâmetros da alteração conforme necessidade:

| 🖳 Alteração Global de Salários                                                                                                    |                                                                                    |                                                                                                    |  |  |  |  |  |  |
|----------------------------------------------------------------------------------------------------|------------------------------------------------------------------------------------|----------------------------------------------------------------------------------------------------|--|--|--|--|--|--|
| Alteração Global de Salários                                                                                                    |                                                                                    |                                                                                                    |  |  |  |  |  |  |
| Informe os parâmetros da alteração global de salários                                                                                                    |                                                                                    |                                                                                                    |  |  |  |  |  |  |
| Quebra de Seção ?? 772                                                                                                    | Salário Composto Reprogramar evento que compõe Sa Lançar evento para funcionário o | alário Composto<br>que não usa Salário Composto                                                         |  |  |  |  |  |  |
| 1 Seleção de funcionários<br>Chapa 002240<br>Situação ACEFGILMOPRSTUV<br>Tipo ABCDEFIMNOPRSUXZ<br>Recebimento DHMOPQST<br>Filtro <nenhum> 2</nenhum>                                                                                                    | Ação para a Alteração do Salário<br>Incluir<br>Excluir<br>Cancelar<br>Alterar      | <ul> <li>Tipo de Cancelamento</li> <li>Apenas na Data Informada</li> <li>Registrar Alteração</li> </ul> |  |  |  |  |  |  |
| Data de Mudança:       Motivo:         3       01/04/2016       4       06       R          Reajustar os aumentos posteriores contractores contractores contra | Reajuste Sindical<br>Isiderando o valor do aumento salarial.                       |                                                                                                    |  |  |  |  |  |  |
| Opções                                                                                                    | Cancelar < Vo                                                                      | ltar Avançar >                                                                                          |  |  |  |  |  |  |

1) Botão Seleção de Funcionários/ é obrigatório verificar quais campos realmente devem ser preenchidos. De clicar no botão e abrirá a seguinte tela:

| Altera<br>Altera<br>Info                                                                   | Seleção de Funcionários     Informe as opções para seleção de funcionários:     Chapa                                                                                                    |                                                                                                    |                                                                                                    |  |  |  |  |  |  |  |  |  |
|--------------------------------------------------------------------------------------------|----------------------------------------------------------------------------------------------------|----------------------------------------------------------------------------------------------------|----------------------------------------------------------------------------------------------------|--|--|--|--|--|--|--|--|--|
| Queb<br>??<br>Sel<br>Chapa<br>Situaç<br>Tipo<br>reces<br>Filtro<br>Fórm<br>Data (<br>01/0- | Situação<br>A - Ativo<br>C - Contrato Trabalho Suspenso<br>D - Demitido<br>E - Licença maternidade<br>F - Férias<br>G - Recesso de Estágio<br>I - Aposentadoria por invalidez<br>L Licença sem vencimentos<br>M - Serviço militar<br>O - Doença ocupacional<br>P - Afastamento pela Previdência<br>R - Licença remunerada<br>S - Mandato Sindical<br>T - Afast. por acidente trabalho<br>U - Outros<br>V - Aviso prévio<br>V - Licença Mater. Compl. 180 d.<br>Z - Admissão Próximo Mês | Tipo de Funcionário<br>✓ A - Autônomo<br>✓ B - Temporário com redução<br>✓ C - Conselheiro<br>✓ D - Diretor<br>✓ E - Estatutário<br>✓ F - Temporário/Comissionistz<br>✓ I - Cedido<br>✓ M Misto<br>✓ N - Normal<br>✓ O - Comissionista<br>✓ P - Temporário<br>✓ R - Rural<br>✓ S - Pensionista<br>✓ J - Estagiário<br>✓ U - Outros<br>✓ X - Expatriado<br>✓ Z - Aprendiz | Recebimento<br>D - Diarista<br>H - Horista<br>O - Outros<br>P - Horista (Professor)<br>Q - Quinzenalista<br>S - Semanalista<br>T Tarefeiro |  |  |  |  |  |  |  |  |  |
| Opçã                                                                                       | 🔆 [Filtrar] 🔻                                                                                                    | Fómula de seleção:                                                                                                    |                                                                                                    |  |  |  |  |  |  |  |  |  |
|                                                                                            |                                                                                                    |                                                                                                    | OK Cancelar                                                                                                    |  |  |  |  |  |  |  |  |  |

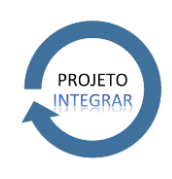

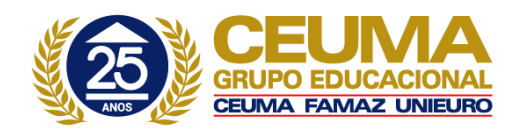

Caso a alteração salarial seja para um funcionário especifico deve preencher o campo "Chapa" com a numeração que identifica o funcionário.

Caso a alteração salarial seja para todos os funcionários deve-se atentar a quais Situações, Tipo de Funcionário e Recebimento deseja atingir. Marcando ou desmarcando os campos conforme necessidade. Logo depois de definir os parâmetros deve clicar em "OK".

- Campo Ação para Alteração do Salário/ este campo possui preenchimento obrigatório. Deve manter o campo "Alterar" marcado.
- Campo Data Mudança/ este campo possui preenchimento obrigatório. Deve ser colocado a partir de qual data alteração deverá visar.
- Campo Motivo Ajuste/ este campo possui <u>preenchimento obrigatório</u>. Para selecionar um Motivo de Ajuste deve clicar no botão que contém reticências.

Após preencher todos os campos obrigatórios deve clicar no botão "Avançar".

e) Tela Cálculo do Novo Salário e/ou Jornada:

| 🖳 Alteração Global de Salários                                                                              |                                                                                                    |  |  |  |  |  |  |
|----------------------------------------------------------------------------------------------------|----------------------------------------------------------------------------------------------------|--|--|--|--|--|--|
| Alteração Global de Salários                                                                                |                                                                                                    |  |  |  |  |  |  |
| Informe como será o cálculo do n                                                                            | novo salário e/ou jornada.                                                                                                    |  |  |  |  |  |  |
| Tipo Alteração Salário                                                                                      | Calcular percentual de aumento complementar                                                                                                |  |  |  |  |  |  |
| 🔿 Fórmula                                                                                                   | Informe a fórmula desejada para realizar a alteração salarial:<br>Fórmula:<br>0007 <u>AUMENTO DE SALARIO</u><br>Permite redução de salário |  |  |  |  |  |  |
| <ul> <li>Percentual 1</li> <li>Percentual:</li> <li>2</li> <li>Aumentar número de casas decimais</li> </ul> |                                                                                                    |  |  |  |  |  |  |
| Tabelas salariais do<br>TOTVS Gestão de Pessoas<br>(RM Vitae)                                               | Permite redução de salário                                                                                                    |  |  |  |  |  |  |
| Fómula de Alteração de Jomada:<br>JORNADA JORANDA<br>Alterar jomada mantendo salár                          | io hora para horistas                                                                                                    |  |  |  |  |  |  |
| Opções                                                                                                    | Cancelar < Voltar Avançar >                                                                                                    |  |  |  |  |  |  |

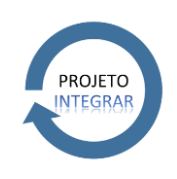

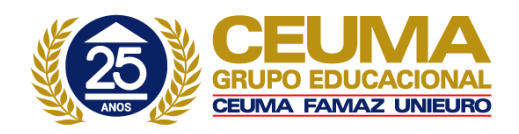

- Campo Tipo Alteração Salário/ este campo possui <u>preenchimento obrigatório</u>. Deve-se manter a opção "Percentual" marcada. Uma vez que a fórmula já está definida para aumento de salário e reconhecerá a porcentagem colocada.
- Campo Percentual/ este campo possui preenchimento obrigatório. Deve-se colocar em valor numérico o
  percentual de aumento. Exemplo: 8,50 ou 9,00.
- 3) Campo Fórmula de Alteração de Jornada/ este campo possui <u>preenchimento obrigatório</u>. Este campo já virá preenchido conforme alteração que esteja sendo feita, sendo assim, não é necessário alteração da fórmula que está selecionada, pois trata-se de algo já parametrizado pelo Departamento Pessoal.

Após preencher os campos obrigatórios deve clicar em "Avançar".

f) Após o processo finalizar aparecerá que a execução do processo foi concluída com sucesso.

| 🔘 : 🍕 - 🗔 🗆 - 🖪 🔌 👰 🐚                  |                                            |                                                                                     |                                                                                                    |                                                                                                    |                                |                                             |              | Sistema      |       |           |   |
|----------------------------------------|--------------------------------------------|-------------------------------------------------------------------------------------|----------------------------------------------------------------------------------------------------|----------------------------------------------------------------------------------------------------|--------------------------------|---------------------------------------------|--------------|--------------|-------|-----------|---|
| Administração de Pessoal Fol           | ha Mensal Folha Educacional                | Férias Rescisão                                                                     | Encargos Anuais                                                                                                    | eSocial (beta)                                                                                                    | Orçamento (beta)               | Configurações                               | Customização | Gestão Ambie | nte d | s 🔊 🗖 🕶 🖓 | 0 |
| Fundonários Registro<br>Preliminar     | ais *  Cargos/Funçi ementares *  Cadastros | čes * \$ Eventos<br>os<br>ção Global de Salários                                    | <ul> <li>Horários</li> <li>E Seções</li> </ul>                                                                                                    | ቘ Alteração de Dias Úte<br>🝠 Linhas de Transporte                                                                                                    | eis 🕹 Alteraçõe<br>🖄 Aprovaçã  | s Cadastrais ▼<br>o de Alt. Cadastrais      | Relatórios   |              |       |           |   |
|                                        | Cadastros                                  | A execução do proc<br>Soletado em:<br>27/05/2016 09:11:1<br>Bloco<br>Chapa<br>Chapa | esso foi concluída com<br>7 27/05/20<br>de Notas Copiar<br>000004:<br>Alteração Salarial:<br>Valor Antigo:<br>Valor Novo: 1<br>Percentual: é<br>Alteração Salarial:<br>Valor Antigo:<br>Valor Antigo:<br>Valor Antigo:<br>Valor Antigo:<br>Recentual: é<br>Alterado salário do | <pre>successo.<br/>:<br/>16 09:11:19<br/>:<br/>: 16.988,84<br/>UB.347,95<br/>34<br/>&gt; funcionário - Si<br/>: 1.327,67<br/>1.433,88<br/>34<br/>&gt; funcionário - Si<br/>echar</pre> | Finalizado em:<br>27/05/2016 0 | 9:15:40<br>9:5 Jornada 0<br>38 Jornada 00 v | Relatórios G |              |       |           |   |
| 🔜 Sistema 🛛 🔄 Mensagens 🏼 🏹 Folha de P | lagamento Competência                      | : 5/2016 Caixa : 6                                                                  | Período : 3                                                                                                    |                                                                                                    |                                |                                             |              |              |       |           |   |